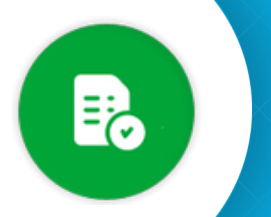

BANDEJA DE COMPRAS Y CONTRATACIONES

Cómo enviar a autorizar el gasto

1 Ingresá a

Ζ

Comprobantes

y buscá el comprobante con el que querés trabajar.

Compras Públicas

|   | Com                                 | proba              | ntes                                           |                                               |                                       |                                                         |                                                |                                                               |                                            | VM 🖞                                       | illarreal Barros<br>Iarina                          | o 0<br>N                                                     | FICINA<br>INISTERIO DE F              | INANZAS                              |
|---|-------------------------------------|--------------------|------------------------------------------------|-----------------------------------------------|---------------------------------------|---------------------------------------------------------|------------------------------------------------|---------------------------------------------------------------|--------------------------------------------|--------------------------------------------|-----------------------------------------------------|--------------------------------------------------------------|---------------------------------------|--------------------------------------|
|   | ILTRAR POR                          | i≣ N'              | COMPROBANT                                     | E i≣ N°.0                                     | RDEN DE COMPR                         | a (≣ N*)                                                | TRANSACCIÓN                                    |                                                               | UNTES                                      | ~ ESTADOS                                  |                                                     | DOR                                                          | 👻 MAS FILT                            | ROS                                  |
|   |                                     |                    |                                                |                                               |                                       |                                                         |                                                |                                                               |                                            |                                            |                                                     |                                                              |                                       |                                      |
| D | EXPORTA                             | Ð                  | dentificador                                   | B B                                           | P B                                   | importe de                                              | Estado de                                      |                                                               | ENVIADO, NO<br>Validado                    | CONFORMADO Y RI<br>Área de                 | N° Orden                                            | Control de                                                   | Autorización                          | Recepci                              |
| D | EXPORTA<br>D N° de<br>Compr         | t (P)<br>obante    | (gentificador<br>CW                            | Tipo de<br>Comprobante                        | Fecha de<br>Comprobante               | Importe de<br>Comprobante                               | Estado de<br>Comprobante                       | Proveedor                                                     | ENVIADO, NO<br>Validado<br>AFIP            | conformado y Ri<br>Área de<br>Presentación | N° Orden<br>de Compra                               | (10/2023 ± 09/11/<br>Control de<br>Formalidades              | Autorización<br>del gasto             | AR FILTR<br>Recepci<br>de<br>Bs/Serv |
|   | EXPORTA<br>N° de<br>Compr           | t (2)<br>obante    | (g)<br>Identificador<br>CW                     | B B<br>Tipo de<br>Comprobante<br>O6-FACTURA B | Fecha de<br>Comprobante<br>09/11/2023 | Importe de<br>Comprobante<br>\$ 123,0000                | Estado de<br>Comprobante<br>ENVIADO            | Proveedor<br>20175190032 - ARENA D                            | ENVIADO, NO<br>Validado<br>AFIP<br>HCE(Hom | Área de<br>Presentación<br>DIRECCION GE    | N° Orden<br>de Compra                               | Control de<br>Formalidades                                   | Autorización<br>del gasto             | Recepci<br>de<br>Bs/Serv<br>NO       |
|   | EXPORTAL<br>Nº de<br>Compe<br>15265 | ebante<br>98745632 | (E)<br>Identificador<br>CW<br>192840<br>192838 | Dipo de<br>Comprobante<br>Od-FACTURA B        | Pecha de<br>Comprobante<br>09/11/2023 | Importe de<br>Comprobante<br>\$ 123,0000<br>\$ 123,0000 | Estado de<br>Comprobante<br>ENVIADO<br>ENVIADO | Proveedor<br>20175190032 - ARENA D.<br>20175190032 - ARENA D. | ENVIADO. NO<br>Validado<br>AFIP<br>HCF(Hom | Área de<br>Presentación<br>DIRECCION GE    | ECIBIDO. 09<br>Nº Orden<br>de Compra<br>2023/000049 | V10/2023 x 09/11//<br>Control de<br>Formalidades<br>NO<br>NO | Autorización<br>del gasto<br>NO<br>NO | Recepci<br>de<br>Bs/Serv<br>NO       |

Hacé click en el número de comprobante para descargarlo.

| 0                                 | N° de<br>Comprot     | bante                                | Identificador<br>CW | Tipo de<br>Compre | e<br>obante                           | Fecha de<br>Comprobante | Importe de<br>Comprobante                      | Estado de<br>Comprobante | Proveedor       | Validad<br>AFIP | Área de<br>Presentación           | N° Orden<br>de Compr       | Control<br>a Formal                  | l de di<br>idades d        | Autorización<br>del gasto | Recepció<br>de<br>Bs/Serv |
|-----------------------------------|----------------------|--------------------------------------|---------------------|-------------------|---------------------------------------|-------------------------|------------------------------------------------|--------------------------|-----------------|-----------------|-----------------------------------|----------------------------|--------------------------------------|----------------------------|---------------------------|---------------------------|
|                                   | 15963-9              | 8745632                              | 692840              | 06-FAC            | TURA B                                | 09/11/2023              | \$ 123,0000                                    | ENVIADO                  | 20175190032 - A | RENA D HCF(Ho   | m_ DIRECCION O                    | e. <u></u>                 | 205 NO                               |                            | NO                        | NO                        |
|                                   |                      |                                      |                     |                   |                                       |                         |                                                |                          |                 |                 |                                   |                            |                                      |                            |                           |                           |
|                                   |                      |                                      |                     |                   |                                       |                         |                                                |                          |                 |                 |                                   |                            |                                      |                            |                           |                           |
|                                   |                      |                                      |                     |                   |                                       |                         |                                                |                          |                 |                 |                                   |                            |                                      |                            |                           |                           |
| 01                                |                      | : 4                                  |                     |                   | -   4                                 |                         |                                                |                          |                 |                 | <b>A t</b> a!.                    |                            |                                      |                            |                           |                           |
| Sel                               | lecc                 | ioná                                 | l el co             | mpro              | obant                                 | e 🔽                     | y hacé                                         | click en                 | 6, "            | Enviar a        | Autoriz                           | ar el g                    | jasto".                              |                            |                           |                           |
| Sel                               | lecc                 | ioná                                 | l el co             | mpro              | obant                                 | e 🔽                     | y hacé                                         | click en                 | 6, "            | Enviar a        | Autoriz                           | ar el g                    | jasto"                               |                            |                           |                           |
| Sel                               | lecc                 | ioná                                 | el co               | mpro              | obant                                 | e 🛛                     | y hacé                                         | click en                 | <b>B</b> "      | Enviar a        | Autoriz                           | ar el g                    | jasto".                              |                            |                           |                           |
| Sel                               | lecc                 | ioná                                 | L El CO             | mpro              | obant<br>🙁                            | e 🔽                     | y hacé                                         | click en                 | <b>e</b> , "    | Enviar a        | . Autoriz                         | ar el g                    | jasto".                              | Perención                  |                           |                           |
| Sel<br>PORTAR<br>N" de<br>Comprot | lecc<br>(1)<br>Dante | ioná<br>Centrel<br>Identificad<br>CW | e Comprobante       | mprc              | Dbant<br>©<br>Fecha de<br>Comprobarne | e                       | y hacé<br>() (R) (<br>Estado de<br>Comprehente | click en                 | Validad<br>AFP  | Enviar a        | N <sup>°</sup> Orden<br>de Compra | control de<br>Formalidades | Jasto".<br>Autorización<br>del gasto | Recepción<br>de<br>Bs/Serv |                           |                           |

Recordá que esta acción no permite seleccionar varios comprobantes.

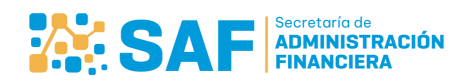

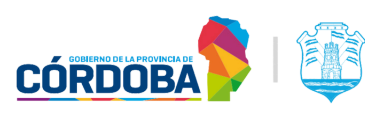

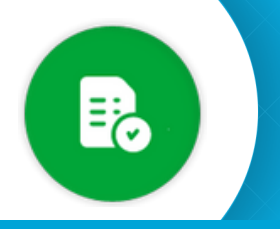

## BANDEJA DE COMPRAS Y CONTRATACIONES

Cómo enviar a autorizar el gasto

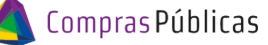

-

\*

| 4 | Completá las observaciones correspondientes click en "Autorizar".                         | y hacé                                                                      |
|---|-------------------------------------------------------------------------------------------|-----------------------------------------------------------------------------|
|   | Marcá si requerís que la misma persona autori                                             | ce y reciba.                                                                |
|   | Nuevo E                                                                                   | ocumento Electrónico                                                        |
|   | Completé todos los datos para                                                             | Unidad*                                                                     |
| C | crear el eDoc.                                                                            | Tao de Danamata é                                                           |
|   |                                                                                           | Tipo de Documento *                                                         |
|   |                                                                                           | Nombre del Documento *                                                      |
|   | Habilitá la opción para que otros<br>usuarios puedan ver el documento,<br>de corresponder | Documento Visible 🦳<br>Al habilitar la opción de 'Documento Visible', otros |
|   |                                                                                           | Adjuntar Documentos                                                         |
|   |                                                                                           |                                                                             |

| l                                       |           |          |           |
|-----------------------------------------|-----------|----------|-----------|
| Estas por enviar                        | para auto | rizar de | gasto     |
| ampo obligatorio<br>Autorizar v Recibir |           |          |           |
| ,                                       |           |          | AUTODIZAS |

Seleccioná el documento que corresponda para crear el eDoc.

Aguardá que el sistema compruebe la firma, mientras tanto aparecerá:

.pdf es el formato soportado.20 Mb Peso Máximo Obteniendo firmas del documento...

| .pdf ex el form<br>• Compro | teto soportado.30 Mb Paso I<br>banta_0000-000367.pdf | lúzimo   |   |
|-----------------------------|------------------------------------------------------|----------|---|
| Nombre del Documento        | Feche de<br>presentación de<br>Documentos            | Acciones |   |
| TEST 4.pdf                  | 26/11/2024                                           | <u>*</u> |   |
| Comprobente_0000-000367.pdf | 26/11/2024                                           | <u>*</u> | 2 |
| Comprobente_0000-000339.pdf | 26/11/2024                                           | <u>*</u> |   |
| Comprobente_0000-000350.pdf | 26/11/2024                                           | <u>*</u> |   |

ica godrán ecceder y viauelizer este docu

Firmas

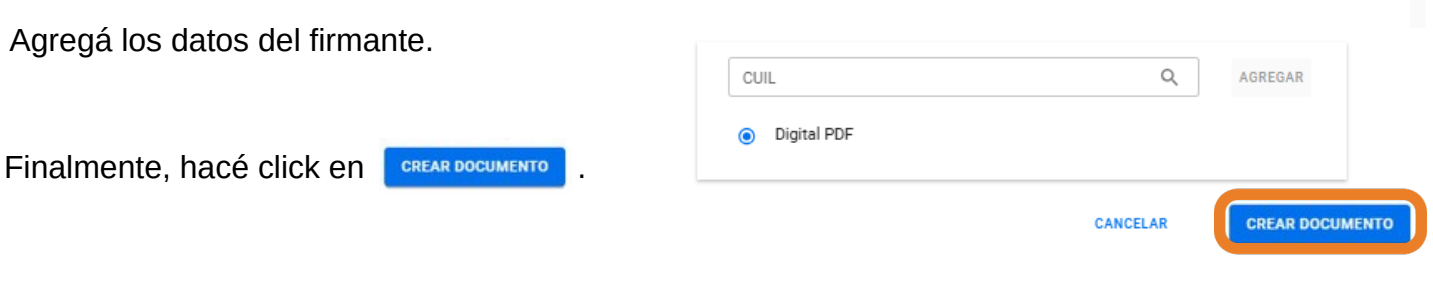

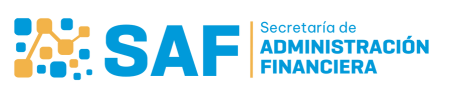

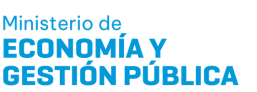

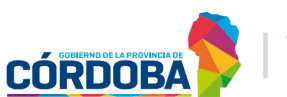

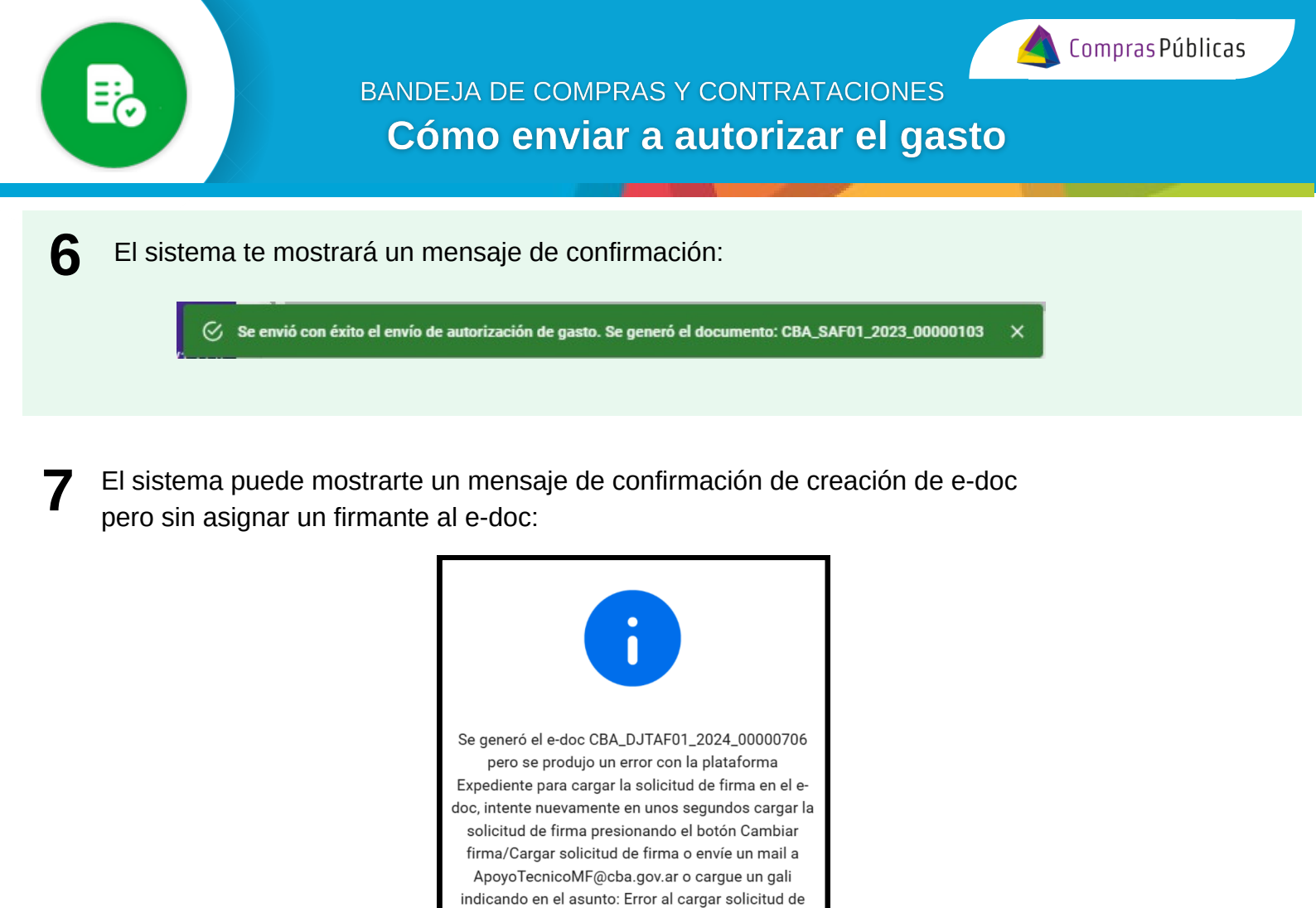

Hacé click en el botón "Aceptar" y el comprobante se visualizará en la columna "Autorización del gasto" con el estado "Firmante no asignado". Asigná un firmante desde "Cambiar Firma".

ACEPT

firma en e-doc en aplicación BCC

| X E | XPORTAR               |                    |                        |                         | $\oslash$                 |                            |                     |                  |                         |                       |                            |                        | -                       |       |               |
|-----|-----------------------|--------------------|------------------------|-------------------------|---------------------------|----------------------------|---------------------|------------------|-------------------------|-----------------------|----------------------------|------------------------|-------------------------|-------|---------------|
|     | N° de<br>Comprobante  | Nro<br>Transacción | Tipo de<br>Comprobante | Fecha de<br>Comprobante | Importe de<br>Comprobante | Estado de<br>Comprobante ↑ | Proveedor           | Validado<br>AFIP | Área de<br>Presentación | N° Orden de<br>Compra | Control de<br>Formalidades | Autorización del gasto | Recepción de<br>Bs/Serv |       |               |
|     | <u>93485-32948504</u> | 693415             | 06-FACTURA B           | 26/11/2024              | \$ 200,0000               | ENVIADO                    | ARENA DANTE EDUARDO | HCF(Homo         | MINITERIO DE F          | 0000-000180           | NO                         | FIRMANTE NO ASIGNADO   | NO                      | 0 / I | ₿. ₽-         |
|     | 76867-23424335        | 693412             | 06-FACTURA B           | 26/11/2024              | \$ 600,0000               | ENVIADO                    | ARENA DANTE EDUARDO | HCF(Homo         | MINITERIO DE F          | 0000-000180           | NO                         | FIRMANTE NO ASIGNADO   | NO                      | 0/1   | Cambiar Firma |

Corroborá que figure "ENVIADA" en la columna Autorización del gasto:

| • | EXPORTAR             | 9 (1)               | 8 8                    |                         | 0                         |                          |                         |                  |                         |                       |                          |                           |                  |
|---|----------------------|---------------------|------------------------|-------------------------|---------------------------|--------------------------|-------------------------|------------------|-------------------------|-----------------------|--------------------------|---------------------------|------------------|
| 0 | N° de<br>Comprobante | Identificador<br>CW | Tipo de<br>Comprobante | Fecha de<br>Comprobante | Importe de<br>Comprobante | Estado de<br>Comprobante | Proveedor               | Validado<br>AFIP | Área de<br>Presentación | N° Orden<br>de Compra | Control de<br>Formalidad | Autorización<br>del gasto | cepción<br>/Serv |
|   | 15963-98745632       | 692840              | 06-FACTURA B           | 09/11/2023              | \$ 123,0000               | ENVIADO                  | 20175190032 - ARENA D., | HCF(Hom_         | DIRECCION GE.           | 0000-000206           | si                       | ENVIADA                   |                  |

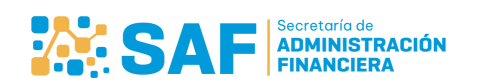

8

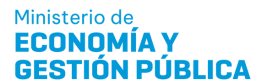

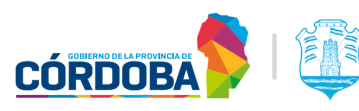

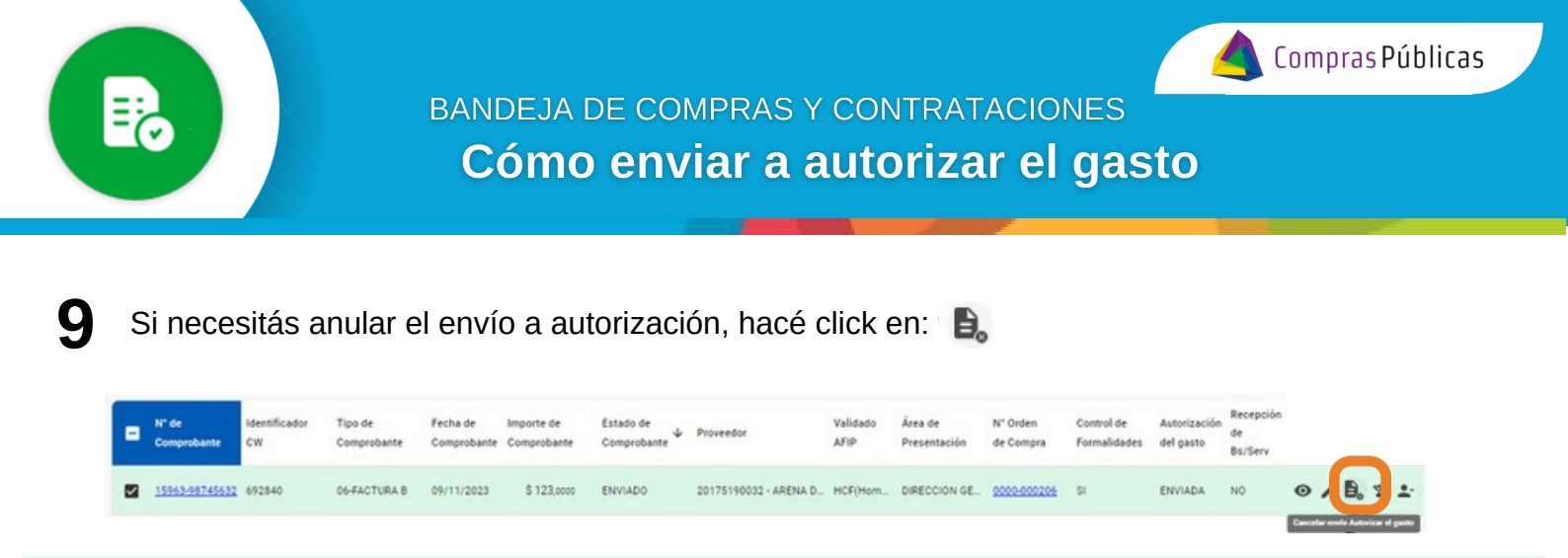

**10** El sistema te pedirá que confirmes la anulación del envío a autorizar el gasto.

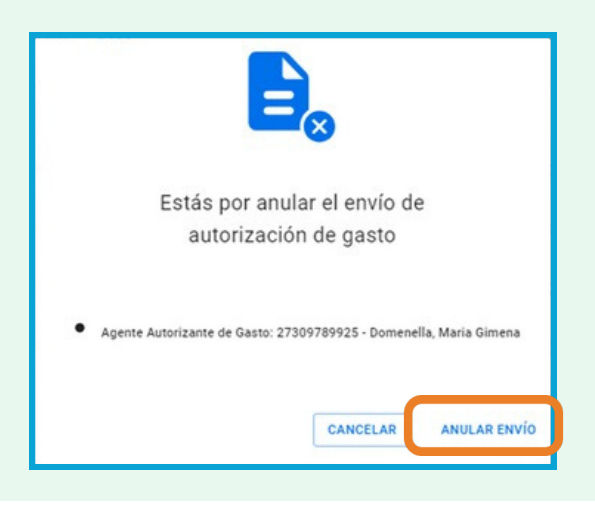

**11** El sistema te mostrará un mensaje de confirmación.

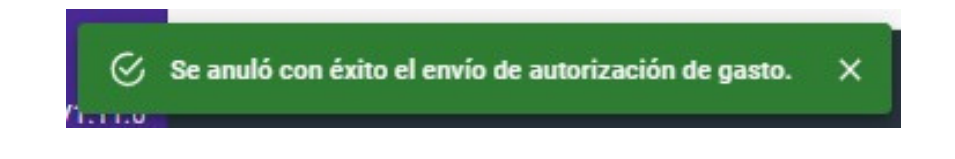

**12** Corroborá que figure "NO" en la columna Autorización del gasto:

| 0 | N° de<br>Comprobante | Identificador<br>CW | Tipo de<br>Comprobante | Fecha de<br>Comprobante | Importe de<br>Comprobante | Estado de<br>Comprobante | Proveedor             | Validado<br>AFIP | Área de<br>Presentación | N° Orden<br>de Compra | Control de<br>Formalidades | Autorización<br>del gasto | ecepción<br>e<br>s/Serv |
|---|----------------------|---------------------|------------------------|-------------------------|---------------------------|--------------------------|-----------------------|------------------|-------------------------|-----------------------|----------------------------|---------------------------|-------------------------|
|   | 15963-98745632       | 692840              | 06-FACTURA B           | 09/11/2023              | \$ 123,0000               | ENVIADO                  | 20175190032 - ARENA D | HCF(Hom          | DIRECCION GE.           | 0000-000206           | SI                         | NO                        | 0                       |

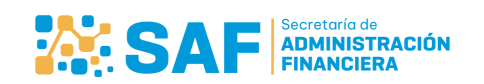

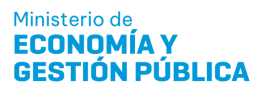

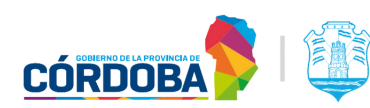

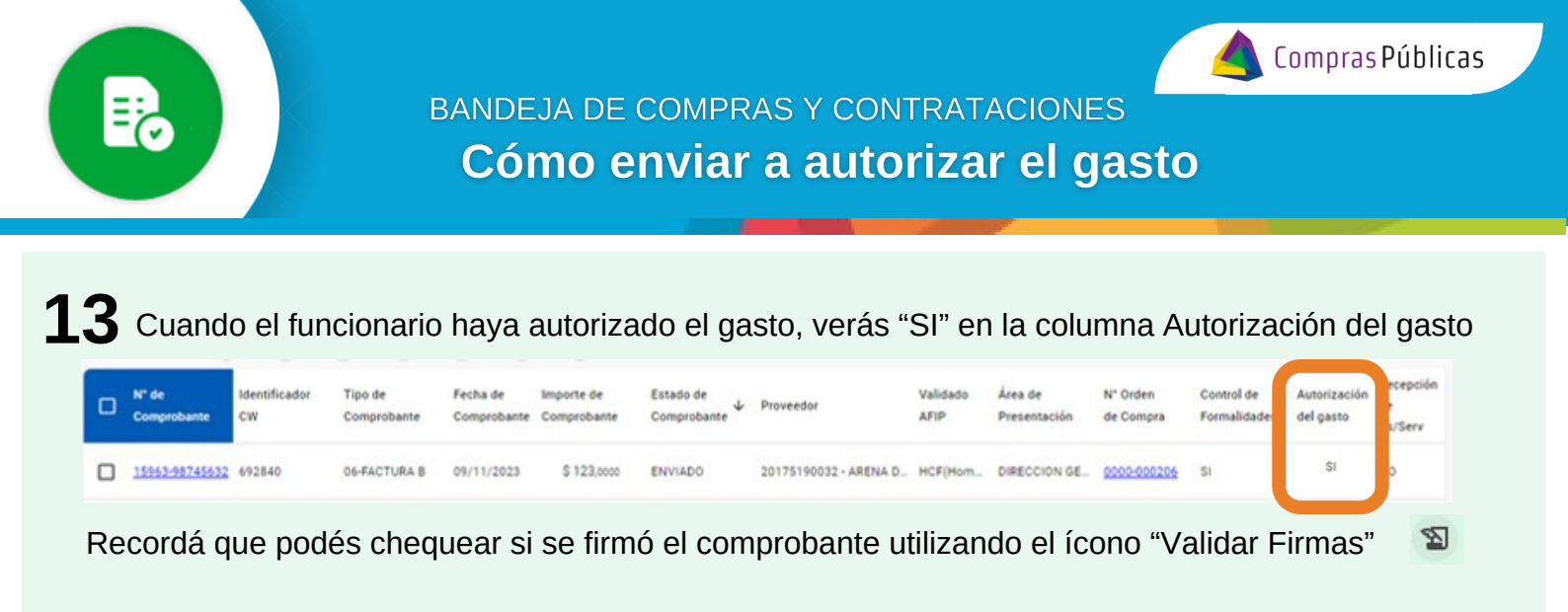

**14** Cuando el funcionario no haya autorizado el gasto, verás "RECHAZADO" en la columna Autorización del gasto.

| 0 | N° de<br>Comprobante | Identificador<br>CW | Tipo de<br>Comprobante | Fecha de<br>Comprobante | Importe de<br>Comprobante | Estado de<br>Comprobante | Proveedor             | Validado<br>AFIP | Área de<br>Presentación | N° Orden<br>de Compra | Control de<br>Formalidade | Autorización<br>del gasto | tecepción<br>le<br>Is/Serv |
|---|----------------------|---------------------|------------------------|-------------------------|---------------------------|--------------------------|-----------------------|------------------|-------------------------|-----------------------|---------------------------|---------------------------|----------------------------|
| 0 | 15963-98745632       | 692840              | 06-FACTURA B           | 09/11/2023              | \$ 123,0000               | ENVIADO                  | 20175190032 - ARENA D | HCF(Hom          | DIRECCION GE.           | 0000-000206           | SI                        | RECHAZADO                 | 10                         |

Recordá que podés designar a otro firmante que autorice el gasto.

## Aclaraciones

**i.** Si el comprobante está asociado a una OC que tiene un Acto Administrativo de Adjudicación, verás que la Autorización del gasto figura en "SI".

| N° de<br>Comprobante | Identificador<br>CW | Tipo de<br>Comprobante | Fecha de<br>Comprobante | Importe de<br>Comprobante | Estado de<br>Comprobante | Proveedor             | Validado<br>AFIP | Área de<br>Presentación | N° Orden<br>de Compra | Control de<br>Formalidades | Autorización<br>del gasto | Recepción<br>de<br>Ba/Serv |
|----------------------|---------------------|------------------------|-------------------------|---------------------------|--------------------------|-----------------------|------------------|-------------------------|-----------------------|----------------------------|---------------------------|----------------------------|
| 99999-00001117       | 692836              | 06-FACTURA B           | 24/10/2023              | \$ 25,0000                | ENVIADO                  | 30714089818 - 360 MKT | HCF(Hom_         | AREA ADMINIS            | 2023/000005           | NO                         | SI                        | NO                         |

**II.** Si necesitás asignar, reasignar o cambiar el funcionario al que le enviaste el comprobante para autorizar el gasto, hacé click en "Cambiar Firma" - y completá los datos del nuevo firmante.

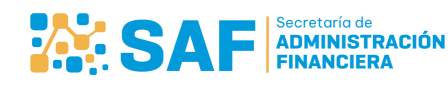

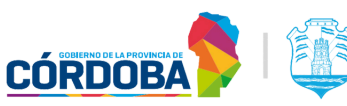

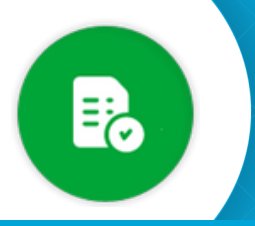

BANDEJA DE COMPRAS Y CONTRATACIONES

Cómo enviar a autorizar el gasto

## FIRMANTE NO ASIGNADO para autorizar gasto:

| Cambiar autorizante:                                                                        |                      |                                         |                                       |
|---------------------------------------------------------------------------------------------|----------------------|-----------------------------------------|---------------------------------------|
| ener en cuenta que si seleccionó que el autorizante tambiér<br>lo hay un firmante asignado. | n recibe, al momento | de cambiarlo también se cambiará la reo | epción al nuevo autorizante de gasto. |
| Nuevo firmante:                                                                             | Q                    | 1<br>AGREGAR                            |                                       |
| Digital PDF                                                                                 |                      |                                         | 2                                     |
|                                                                                             |                      |                                         | CANCELAR ACTUALIZAR                   |

## CAMBIAR/ REASIGNAR autorizante del gasto:

| nante | actual:                                                         |     |         |  |
|-------|-----------------------------------------------------------------|-----|---------|--|
| Age   | nte Autorizante de Gasto: 27309789925 - Domenella, Maria Gimena |     |         |  |
| Nue   | vo firmante                                                     |     |         |  |
| [     | Q                                                               |     | AGREGAR |  |
| ۲     | Digital PDF                                                     |     |         |  |
|       | 27201211614 - Willarman Parroso Marina Dicital PDE              | ii. |         |  |

Por último, hacé click en "ACTUALIZAR" para guardar los cambios.

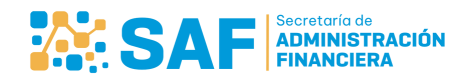

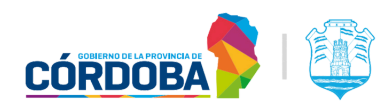

Compras Públicas